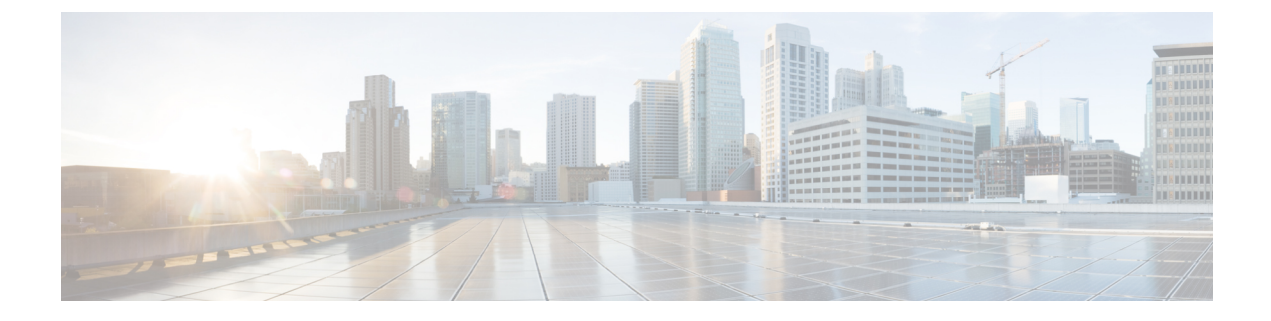

# ハント グループのアクセス

- ハントグループの概要(1ページ)
- •ハントグループの前提条件(2ページ)
- ハントグループの設定タスクフロー (2ページ)
- •ハントグループの連携動作(8ページ)
- •ハントグループの制限 (9ページ)

## ハント グループの概要

ハント グループは階層的に編成された回線のグループで、ハント グループ リストの最初の番号が話中の場合は2番目の番号にダイヤルされます。2番目の番号が話中の場合は次の番号が ダイヤルされるという具合に続きます。

電話ユーザは、ハント グループへのログインまたはハント グループからのログアウトに IP フォンの [ハント (Hlog)] ソフトキーまたは [ハント グループ (Hunt Group)]回線ボタンを 使用します。電話にはログイン状態が視覚的に表示されるので、ユーザは各自が1つ以上の回 線グループにログインしているかどうかを確認できます。

ハントグループ機能には次の機能があります。

- ユーザは IP フォンの [ハント(Hlog)] ソフトキーを使用して電話へのログインと電話からのログアウトを切り替えます。
- ハントグループにより、発信者が内線番号グループから使用可能な回線を自動的に検出できます。
- ハントグループログオフ機能により、電話ユーザは、電話番号にルーティングされた着信コールを電話機で受信しないように設定できます。電話に関連付けられている1つ以上の回線グループへのコール以外の着信コールの場合、電話のステータスに関係なく電話の呼び出し音が鳴ります。

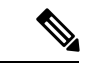

(注) 電話番号 (DN) は、電話に関連付けられている回線グループに属 します。

- ・システム管理者は、ハントグループに自動でログインした電話へのユーザのログインまた はログアウトを実行できます。
- ・電話ユーザは[ハント (Hlog)]ソフトキーを使用して、電話の電話番号が属するすべての 回線グループから、その電話をログアウトできます。
- Cisco Unified Communications Manager リリース 9.0 以降では、ハントグループログオフ機能により、モバイルデバイスをデスクフォンとして使用できるようになりました。モバイルクライアントから[ハント(Hlog)]ソフトキーを使用する場合、ハントパイロットに対して発信されたコールを受信しません。

# ハント グループの前提条件

- 電話機は Skinny Client Control Protocol (SCCP) または Session Initiation Protocol (SIP) を 実行中である必要があります。
- ・電話機の呼出音ファイルは TFTP ディレクトリ(/usr/local/cm/tftp)に存在する必要があります。

# ハント グループの設定タスク フロー

#### 始める前に

・ハントグループの前提条件(2ページ)を確認してください。

|       | コマンドまたはアクション                                                                                                    | 目的                                                                                                    |
|-------|----------------------------------------------------------------------------------------------------|----------------------------------------------------------------------------------------------------|
| ステップ1 | ハント グループのソフトキー テンプ<br>レートの設定 (3 ページ)                                                                                                  | [ハント (HLog)]ソフトキーのソフト<br>キーテンプレートを設定します。                                                                                                    |
| ステップ2 | 共通デバイス設定とソフトキーテンプ<br>レートの関連付け (4ページ)を行う<br>には、次のサブタスクを完了します。<br>・共通デバイス設定へのソフトキー<br>テンプレートの追加 (5ページ)<br>・電話機と共通デバイス設定の関連付<br>け (6ページ) | これはオプションです。ソフトキーテ<br>ンプレートを電話で使用できるようにす<br>るには、この手順か次の手順のいずれか<br>を実行する必要があります。システム<br>が[共通デバイス設定 (Common Device<br>Configuration)]を使用して設定オプショ<br>ンを電話機に適用する場合は、この手順<br>に従います。これは、電話機でソフト<br>キーテンプレートを使用できるように<br>する際に、最も一般的に使用されている<br>方法です。 |

|       | コマンドまたはアクション                      | 目的                                                                                                    |
|-------|-----------------------------------|----------------------------------------------------------------------------------------------------|
| ステップ3 | 電話機とソフトキー テンプレートの関<br>連付け (6 ページ) | これはオプションです。次の手順は、<br>ソフトキーテンプレートと共通デバイ<br>ス設定を関連付けるための代替手段とし<br>て、または共通デバイス設定と共に使用<br>します。ソフトキーテンプレートを適<br>用して、共通デバイス設定での割り当て<br>や、他のデフォルトのソフトキーの割り<br>当てを上書きする必要がある場合は、次<br>の手順を共通デバイス設定と共に使用し<br>ます。 |
| ステップ4 | 電話でのハント グループ対応設定 (7<br>ページ)       | ハント グループおよびハント リストの<br>ログインおよびログアウトが自動的に行<br>われるように電話を設定します。                                                                                                    |

## ハント グループのソフトキー テンプレートの設定

[HLog] ソフトキーは電話が次のコール状態のときに電話に表示されます。

- 接続されている状態
- ・オンフック (On Hook)
- ・オフフック (Off Hook)

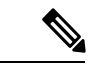

(注) [HLog] ソフトキーを設定するには新しいソフトキーテンプレートを作成する必要があります。
 標準ソフトキーテンプレートに [HLog] ソフトキーを設定することはできません。

以下の手順を使用して、[HLog] ソフトキーを使用できるようにします。

- ステップ1 [Cisco Unified CM 管理(Cisco Unified CM Administration)]から、以下を選択します。[デバイ ス(Device)]>[デバイスの設定(Device Settings)]>[ソフトキー テンプレート(Softkey Template)]。
- **ステップ2**新しいソフトキーテンプレートを作成するには、この手順を実行します。それ以外の場合は、 次のステップに進みます。
  - a) [新規追加]をクリックします。
  - b) デフォルトのテンプレートを選択して、[コピー (Copy)]をクリックします。
  - c) [ソフトキーテンプレート名 (Softkey Template Name)]フィールドに、テンプレートの新し い名前を入力します。

- d) [保存] をクリックします。
- **ステップ3** 既存のテンプレートにソフトキーを追加するには、次の手順を実行します。
  - a) [検索(Find)]をクリックして、検索条件を入力します。
  - b) 必要な既存のテンプレートを選択します。
- **ステップ4** [デフォルト ソフトキー テンプレート (Default Softkey Template)]チェックボックスをオンにし、このソフトキーテンプレートをデフォルトのソフトキーテンプレートとして指定します。
  - (注) あるソフトキー テンプレートをデフォルトのソフトキー テンプレートとして指定 した場合、先にデフォルトの指定を解除してからでないと、そのテンプレートは削 除することができません。
- ステップ5 右上隅にある [関連リンク (Related Links)] ドロップダウンリストから [ソフトキーレイアウトの設定 (Configure Softkey Layout)] を選択し、[移動(Go)] をクリックします。
- **ステップ6** [設定するコール状態の選択 (Select a Call State to Configure)]ドロップダウン リストから、ソ フトキーに表示するコール状態を選択します。
- ステップ7 [選択されていないソフトキー(Unselected Softkeys)]リストから追加するソフトキーを選択し、右矢印をクリックして[選択されたソフトキー(Selected Softkeys)]リストにそのソフトキーを移動します。新しいソフトキーの位置を変更するには、上矢印と下矢印を使用します。
- ステップ8 追加のコール状態でのソフトキーを表示するには、前述のステップを繰り返します。
- ステップ9 [保存] をクリックします。
- ステップ10 次のいずれかの作業を実行します。
  - ・すでにデバイスに関連付けられているテンプレートを変更した場合は、[設定の適用(Apply Config)]をクリックしてデバイスを再起動します。
  - 新しいソフトキーテンプレートを作成した場合は、そのテンプレートをデバイスに関連付けた後にデバイスを再起動します。詳細については、「共通デバイス設定へのソフトキーテンプレートの追加」と「電話機のセクションとソフトキーテンプレートの関連付け」を参照してください。

#### 次のタスク

次のいずれかの手順を実行します。

- ・共通デバイス設定へのソフトキーテンプレートの追加(5ページ)
- •電話機とソフトキーテンプレートの関連付け (6ページ)

## 共通デバイス設定とソフトキー テンプレートの関連付け

これはオプションです。 ソフトキーテンプレートを電話機に関連付ける方法は2つあります。

- •ソフトキーテンプレートを[電話の設定(Phone Configuration)]に追加します。
- ソフトキー テンプレートを共通デバイス設定に追加します。

ここに示す手順では、ソフトキーテンプレートを共通デバイス設定に関連付ける方法について 説明します。システムが共通デバイス設定を使用して設定オプションを電話機に適用する場合 は、この手順に従ってください。これは、電話機でソフトキーテンプレートを使用できるよ うにする際に、最も一般的に使用されている方法です。

別の方法を使用するには、「電話機とソフトキーテンプレートの関連付け(6ページ)」を 参照してください。

#### 始める前に

ハント グループのソフトキー テンプレートの設定 (3ページ)

手順

|       | コマンドまたはアクション                         | 目的 |
|-------|--------------------------------------|----|
| ステップ1 | 共通デバイス設定へのソフトキー テン<br>プレートの追加 (5ページ) |    |
| ステップ2 | 電話機と共通デバイス設定の関連付け<br>(6ページ)          |    |

#### 共通デバイス設定へのソフトキー テンプレートの追加

- ステップ1 [Cisco Unified CM 管理(Cisco Unified CM Administration)]から、以下を選択します。[デバイス(Device)]>[デバイスの設定(Device Settings)]>[共通デバイス設定(Common Device Configuration)]を選択します。
- **ステップ2**新しい共通デバイス設定を作成し、それにソフトキーテンプレートを関連付けるには、この手順を実行します。それ以外の場合は、次のステップに進みます。
  - a) [新規追加]をクリックします。
  - b) [名前 (Name)]フィールドに、共通デバイス設定の名前を入力します。
  - c) [保存] をクリックします。
- ステップ3 既存の共通デバイス設定にソフトキーテンプレートを追加するには、次の手順を実行します。
  - a) [検索(Find)]をクリックして、検索条件を入力します。
  - b) 既存の共通デバイス設定をクリックします。
- ステップ4 [ソフトキー テンプレート (Softkey Template)]ドロップダウン リストで、使用可能にするソフトキーが含まれているソフトキー テンプレートを選択します。
- ステップ5 [保存] をクリックします。
- ステップ6 次のいずれかの作業を実行します。
  - ・すでにデバイスに関連付けられている共通デバイス設定を変更した場合は、[設定の適用 (Apply Config)]をクリックしてデバイスを再起動します。

 新しい共通デバイス設定を作成してその設定をデバイスに関連付けた後に、デバイスを再 起動します。

#### 電話機と共通デバイス設定の関連付け

#### 始める前に

共通デバイス設定へのソフトキー テンプレートの追加 (5ページ)

#### 手順

- ステップ1 [Cisco Unified CM 管理(Cisco Unified CM Administration)] から、以下を選択します。[デバイ ス(Device)]>[電話(Phone)]。
- ステップ2 [検索 (Find)] をクリックし、ソフトキーテンプレートを追加する電話デバイスを選択します。
- **ステップ3**[共通デバイス設定(Common Device Configuration)]ドロップダウン リストから、新しいソフ トキー テンプレートが含まれている共通デバイス設定を選択します。
- ステップ4 [保存] をクリックします。
- ステップ5 [リセット (Reset)]をクリックして、電話機の設定を更新します。

## 電話機とソフトキー テンプレートの関連付け

この手順は省略可能です。この手順を代わりに使用して、ソフトキーテンプレートを共通デ バイス設定と関連付けることができます。また、この手順は共通デバイス設定とも連動してい ます。ソフトキーテンプレートを適用して、共通デバイス設定での割り当てや、他のデフォル トのソフトキーの割り当てを上書きする必要がある場合に使用します。

#### 始める前に

ハント グループのソフトキー テンプレートの設定 (3ページ)

- **ステップ1** Cisco Unified CM 管理から、[デバイス]>[電話機] を選択します。 [電話の検索と一覧表示(Find and List Phones)] ウィンドウが表示されます。
- **ステップ2** ソフトキー テンプレートを追加する電話機を選択します。 [電話の設定(Phone Configuration)]ウィンドウが表示されます。
- **ステップ3**[ソフトキーテンプレート (Softkey Template)]ドロップダウンリストから、新しいソフトキー が含まれているテンプレートを選択します。
- ステップ4 [保存] をクリックします。

電話の設定を更新するには[(Reset)]を押すというメッセージ付きのダイアログ ボックスが 表示されます。

### 電話でのハント グループ対応設定

ハント グループとハント リストに自動でログインまたはログアウトするよう電話を設定する には、この手順を使用します。

#### 始める前に

電話の電話番号が1つ以上のハントグループに属することを確認します。

ハントグループおよびハントリストに関しては、Cisco Unified Communications Manager アドミ ニストレーション ガイドを参照してください。

#### 手順

- ステップ1 [Cisco Unified CM 管理(Cisco Unified CM Administration)] から、以下を選択します。[デバイ ス(Device)]>[電話(Phone)]。
- ステップ2 次のいずれかの作業を実行します。
  - a) 既存の電話機についてのフィールドを変更するには、検索条件を入力し、検索結果の一覧 から電話機を選択します。[電話の設定(Phone Configuration)]ウィンドウが表示されま す。
  - b) 新しい電話機を追加するには、[新規追加] をクリックします。

[新規電話を追加(Add a New Phone)]ウィンドウが表示されます。

- **ステップ3**[電話の設定(Phone Configuration)]ウィンドウで、次のタスクのいずれかを実行します。
  - a) ハントグループから電話をログアウトさせるには、[ハントグループにログインする (Logged Into Hunt Group)]チェック ボックスをオフにします。
  - b) ハントグループに電話をログインさせるには、[ハントグループにログインする (Logged Into Hunt Group)]チェックボックスをオンにします。
    - (注) すべての電話ではデフォルトで[ハントグループにログイン (Logged Into Hunt Group)]チェックボックスがオンになっています。

ステップ4 [保存] をクリックします。

### ハント グループのサービス パラメータの設定

[ハント グループ ログオフ通知(Hunt Group Logoff Notification)] サービス パラメータは、 回線グループへの着信コールが電話に到達したものの、その電話がログアウトしている場合 に、着信音をオンまたはオフにするオプションを提供します。 この着信音は、ログアウト中の ユーザに、自分の回線がメンバーになっているハントリストに着信コールがあることを知らせ ますが、回線グループのメンバーの電話は、ログアウトしているため、呼出音が鳴りません。

[ハント グループ ログオフ通知(Hunt Group Logoff Notification)] サービス パラメータを設 定するには、次の手順を実行します。

#### 手順

- ステップ1 Cisco Unified CM の管理から、[システム(System)]>[サービス パラメータ(Service Parameters)]を選択します。
- **ステップ2**[サーバ (Server)]ドロップダウン リストで、Cisco CallManager サービスを実行しているサー バを選択します。
- ステップ3 [サービス (Service)] ドロップダウン リストから、[Cisco CallManager] を選択します。 [サービスパラメータ設定 (Service Parameter Configuration)]ウィンドウが表示されます。
- ステップ4 [クラスタ全体のパラメータ (Clusterwide Parameters)] ([デバイス 電話 (Device Phone)]) セクションで、次の[ハント グループ ログオフ通知 (Hunt Group Logoff Notification)]サービ スパラメータの値を設定します。
   回線グループ (ハントグループ)のメンバーがログアウト中の場合に、Cisco IP 電話 が再生す る着信音ファイルの名前を入力します。 このサービス パラメータのデフォルト値は[なし (None)]で、これは着信音がないことを意味します。 255 文字まで入力できます。

ステップ5 [保存]をクリックします。

ウィンドウが更新され、Cisco Unified Communications Manager は、変更内容でサービス パラ メータを更新します。

## ハント グループの連携動作

| 機能        | データのやり取り                                                                                                    |
|-----------|----------------------------------------------------------------------------------------------------|
| 非共有回線電話番号 | 電話機が回線グループからログアウトして、その電話機の内線番号が<br>共有されていない場合は、その回線グループ内のその電話番号(DN)<br>で呼出音が鳴りません。主に回線グループがDNへのコールを提供し<br>ている場合は、コール処理でそのDNがスキップされ、そのDNが回<br>線グループに属していないかのように処理されます。 |

| 機能       | データのやり取り                                                                                                    |
|----------|----------------------------------------------------------------------------------------------------|
| 共有回線電話番号 | ハントグループからのログアウト機能はデバイスベースであるため、<br>ユーザが電話機からログアウトすると、その機能はログアウトされた<br>電話機にのみ影響を与えます。 共有回線電話番号を含む回線グルー<br>プへのコールは次のように動作します。                                                                                                    |
|          | <ul> <li>DNを共有しているすべての電話機がログアウトされた場合は、<br/>そのDNで呼出音が鳴りません。</li> <li>DNを共有している1つ以上の電話機がログアウトされた場合は、<br/>そのDNで呼出音が鳴ります。</li> <li>ログアウトされた電話機の可聴呼出音は、デフォルトでオフに<br/>なっています。Cisco Unified Communications Manager は、コール<br/>がログアウトしたハントグループメンバーに到達したときに別<br/>の呼出音が鳴るように設定可能なシステムパラメータを提供し<br/>ています。</li> </ul> |

# ハント グループの制限

I

| 制約事項      | 説明                                                                                                    |
|-----------|----------------------------------------------------------------------------------------------------|
| 複数の回線グループ | ユーザが [ハント (HLog)] ソフトキーを押してハント グループのロ<br>グオフ機能を有効にすると、電話は関連付けられたすべての回線グ<br>ループからログアウトします。これはハント グループのログオフが<br>デバイスベースの機能であるためです。電話に複数のグループに属<br>する DN がある場合に [ハント (HLog)] ソフトキーを押すと、電話<br>は関連付けられたすべての回線グループからログアウトします。 |

I

| 制約事項                                 | 説明                                                                                                    |
|--------------------------------------|----------------------------------------------------------------------------------------------------|
| 7940、7960、および<br>サードパーティ SIP 電<br>話機 | <ul> <li>SIP を実行している電話(7906、7911、7941、7961、)がハント<br/>グループにログインしていて[不在転送(Call Forward All)]がア<br/>クティブになっている場合、コールはSIPを実行している電話に<br/>表示されます。</li> <li>SIP を実行している7940と7960電話がハントグループにログイ<br/>ンしていて[不在転送(Call Forward All)]がアクティブになって<br/>いる場合、その電話はスキップされて回線グループの次の電話が<br/>鳴ります。</li> <li>SIP を実行している7940と7960電話およびSIP を実行している<br/>サードパーティの電話は、[電話の設定(Phone Configuration)]<br/>ウィンドウを使用してハントグループにログインまたはログア<br/>ウトできますが、ソフトキーのサポートはありません。</li> <li>SIP を実行している7940と7960電話およびSIP を実行している<br/>サードパーティの電話のステータス行に「[ハントグループのロ<br/>グアウト(Logged out of hunt groups)]」は表示されません。</li> <li>SIP を実行している7940と7960電話およびSIP を実行している<br/>サードパーティの電話は、電話でトーンが設定されているかどう<br/>かに関係なく[ハントグループのログオフの通知(Hunt Group<br/>Logoff Notification)]トーンは再生されません。</li> </ul> |
| 1                                    |                                                                                                    |

翻訳について

このドキュメントは、米国シスコ発行ドキュメントの参考和訳です。リンク情報につきましては 、日本語版掲載時点で、英語版にアップデートがあり、リンク先のページが移動/変更されている 場合がありますことをご了承ください。あくまでも参考和訳となりますので、正式な内容につい ては米国サイトのドキュメントを参照ください。